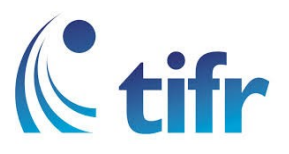

## Android V-6 Setup for "eduroam"

1. Go to Settings > Select WLAN

|                     |                | () 81%) | 10:36 |  |
|---------------------|----------------|---------|-------|--|
| Settir              | ngs            |         | Q     |  |
| Wireless & networks |                |         |       |  |
| -                   | WLAN           |         |       |  |
| *                   | Bluetooth      |         |       |  |
|                     | SIM management |         |       |  |
| 0                   | Data usage     |         |       |  |
| •••                 | More           |         |       |  |
| Device              |                |         |       |  |
|                     | Display        |         |       |  |

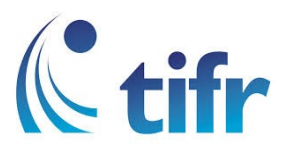

## 2. Select eduroam

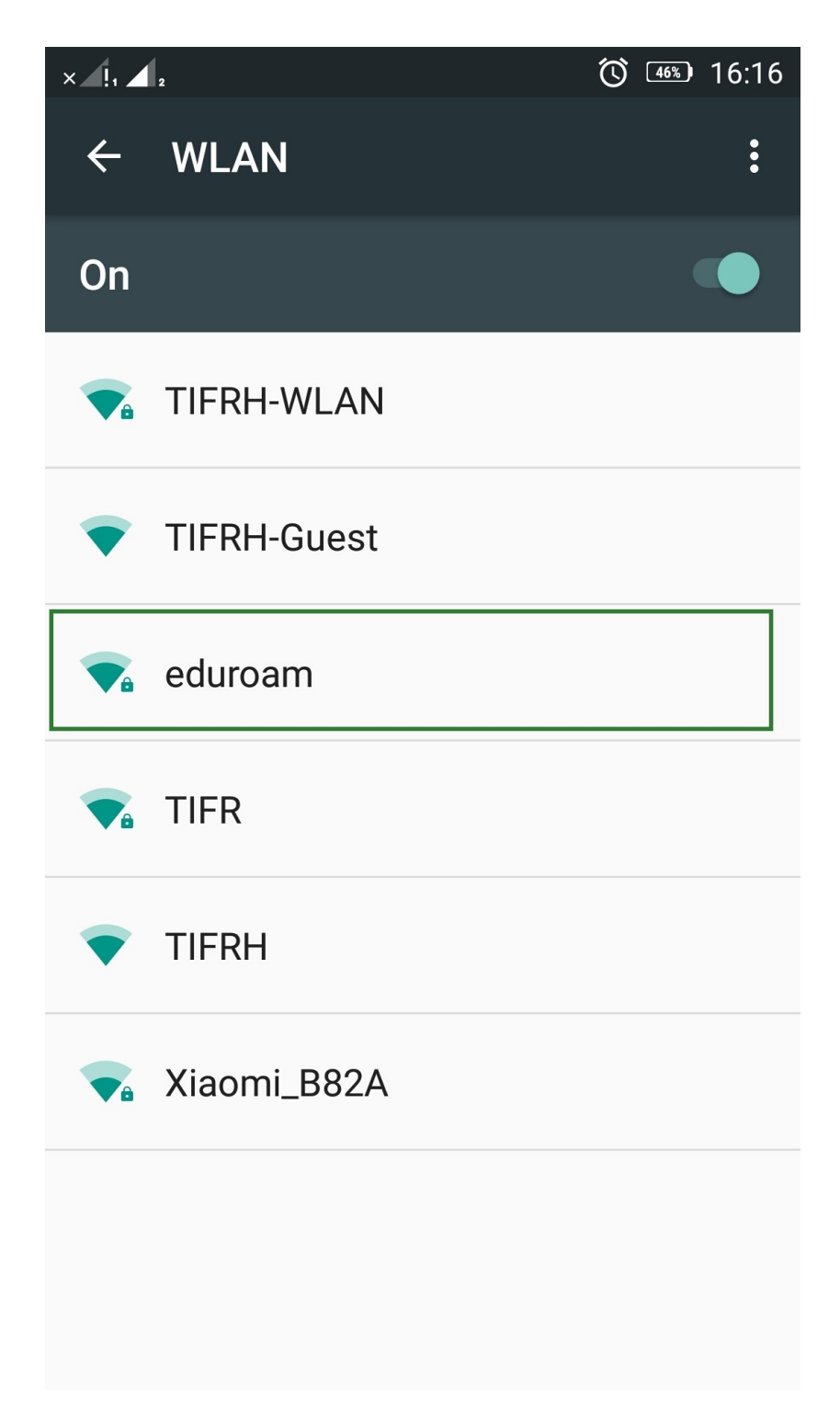

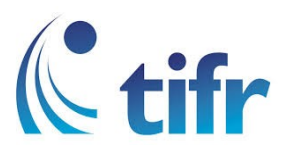

3. Select - PEAP in EAP method None in Phase-2 Authentication (unspecified) in CA Certificate

Enter your Username and Password. Eg. Username : <a href="mailto:suman@tifrh.res.in">suman@tifrh.res.in</a> click on "Connect"

| × !1 ] 2 🛋 |                                 | <b>()</b> 46% 16: | (16:17) |  |
|------------|---------------------------------|-------------------|---------|--|
| *          | eduroam                         |                   |         |  |
| C          | 802.1x EAP                      |                   |         |  |
|            |                                 |                   |         |  |
|            | Password                        |                   |         |  |
|            |                                 |                   |         |  |
| •          | Show password                   |                   |         |  |
|            | Advanced options                | ^                 |         |  |
|            | EAP method<br>PEAP              | -                 |         |  |
|            | Phase-2 authentication<br>None  | -                 |         |  |
|            | CA certificate<br>(unspecified) | -                 |         |  |
|            | Anonymous identity              |                   |         |  |
|            | CANCEL                          | CONNECT           |         |  |

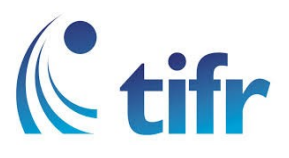

4. Then it gets connected to eduroam.

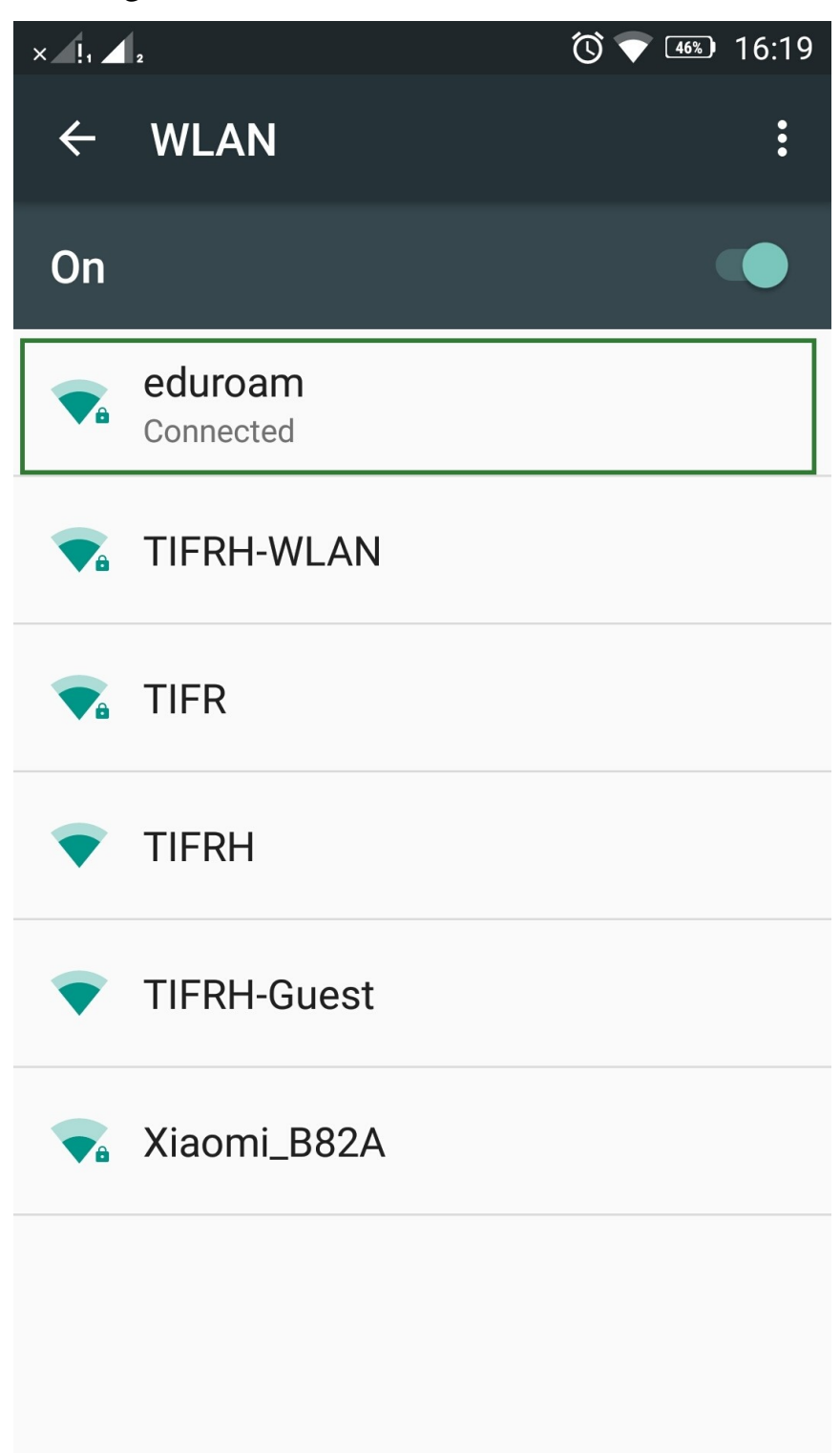